Условная функция и логические выражения. Excel

# Условная функция

Общий вид условной функции следующий: ЕСЛИ (<условие>, <выражение 1>, <выражение 2>)

Условие – это логическое выражение, которое может принимать значение ИСТИНА или ЛОЖЬ.

<Выражение 1> и <выражение 2> могут быть числами, формулами или текстами.

# Условная функция

Условная функция, записанная в ячейку таблицы, выполняется так: Если условие истинно, то значение данной ячейки определит <выражение 1>, в

противном случае – <выражение 2>.

# Логические выражения

Логические выражения строятся с помощью операций отношения (<, >, <= (меньше или равно), >= (больше или равно), =, <> (не равно) и логических операций (логическое умножение И, логическое сложение ИЛИ, логическое отрицание НЕ). Результатом вычисления логического выражения являются логические величины ИСТИНА или ЛОЖЬ.

## Логические выражения

Существуют особенности записи логических операций в табличных процессорах: Сначала записывается имя логической операции (И, ИЛИ, НЕ), а затем в круглых скобках перечисляются логические операнды.

# Задача 1

Разработать таблицу, содержащую следующие сведения об абитуриентах: фамилия, оценки за экзамены по математике, русскому и иностранному языкам, сумма баллов за три экзамена и информацию о зачислении: если сумма баллов больше или равна проходному баллу=13 и оценка за экзамен по математике – 4 или 5, то абитуриент зачислен в учебное заведение, в противном случае - нет.

Исходной информацией являются фамилии, оценки за экзамены и проходной балл. Сумма баллов и информация о зачислении вычисляются с помощью формул. Первоначально следует подготовить таблицу.

|   | Α         | В          | С       | D        | E         | F        |
|---|-----------|------------|---------|----------|-----------|----------|
| 1 | Проходной | балл       | 13      |          |           |          |
| 2 | Фамилия   | Математика | Русский | Ин. язык | Сумма     | Зачислен |
| 3 | Антонов   | 4          | 5       | 5        | =B3+C3+D3 |          |
| 4 | Воробьев  | 3          | 5       | 5        |           |          |
| 5 | Синичкин  | 5          | 5       | 3        |           |          |
| 6 | Воронина  | 5          | 4       | 3        |           |          |
| 7 | Снегирев  | 3          | 5       | 4        |           |          |
| 8 | Соколова  | 5          | 5       | 5        |           |          |

В ячейку F3 нужно ввести следующую формулу: ЕСЛИ (И(E3>=\$C\$1;B3>3); «ДА»; «НЕТ») Условие, записанное с помощью логической операции И, можно расшифровать так: Сумма баллов (ЕЗ)>= проходному баллу (С1) и оценка за экзамен по математике (ВЗ)>3. Если условие выполняется, то в ячейке F3 будет отображаться текст – ДА, в противном случае – НЕТ.

Для проходного балла в формуле используется абсолютный адрес \$С\$1, так как проходной балл является одинаковым и неизменным для всех абитуриентов, следовательно значение проходного балла при копировании формулы не должно изменяться. После ввода формул в ячейки E3 и D3 производится копирование формул в нижние ячейки.

| F3 <b>√</b> =ЕСЛИ(И(ЕЗ>=\$С\$1;ВЗ>3);"Да";"Нет") |           |            |               |        |       | _        |   |
|--------------------------------------------------|-----------|------------|---------------|--------|-------|----------|---|
|                                                  | A         | В          | С             | D      | E     | F        |   |
| 1                                                | Проходной | балл       | 13            |        |       |          |   |
| 2                                                | Фамилия   | Математика | Руссский язык | Физика | Сумма | Зачислен | ~ |
| 3                                                | Антонов   | 4          | 5             | 5      | 14    | Да       |   |
| 4                                                | Воробьёв  | 3          | 5             | 5      | 13    | Нет      |   |
| 5                                                | Синичкин  | 5          | 5             | 3      | 13    | Да       |   |
| 6                                                | Воронина  | 5          | 4             | 3      | 12    | Нет      |   |
| 7                                                | Снегирёв  | 3          | 5             | 4      | 12    | Нет      |   |
| 8                                                | Соколова  | 5          | 5             | 5      | 15    | Да       |   |

# Задача 2

Таблица содержит следующие данные об учениках школы: фамилия, возраст и рост ученика. Сколько учеников могут заниматься в баскетбольной секции, если туда принимают детей с ростом не менее 160 см? Возраст не должен превышать 13 лет. Исходные данные для заполнения таблицы подобрать самостоятельно (не менее 10 строк).

|    | A     | В                 | С             | D    | E                  |
|----|-------|-------------------|---------------|------|--------------------|
| 1  | № п/п | Фамилия           | Возраст       | Рост | Принят ли в секцию |
| 2  | 1     | Иванов            | 13            | 165  | =                  |
| 3  | 2     | Зорина            | 13            | 160  |                    |
| 4  | 3     | Занков            | 12            | 150  |                    |
| 5  | 4     | Яковлев           | 15            | 168  |                    |
| 6  | 5     | Вилисов           | 12            | 158  |                    |
| 7  | 6     | Петухов           | 11            | 160  |                    |
| 8  | 7     | Савин             | 12            | 162  |                    |
| 9  | 8     | Ковина            | 13            | 164  |                    |
| 10 | 9     | Лисин             | 12            | 161  |                    |
| 11 | 10    | Киреев            | 14            | 170  |                    |
| 12 | Колич | ество учеников, г | =СУММ(Е2:Е11) |      |                    |

#### В ячейку Е2 нужно записать формулу:

### ЕСЛИ (И(D2>=160; C2<=13);1;0)

| E2 ▼ 🏂 =ЕСЛИ(И(D2>=160;C2<=13);1          |        |         |         |       |           | ;0) |
|-------------------------------------------|--------|---------|---------|-------|-----------|-----|
|                                           | A      | В       | C       | D     | E         |     |
| 1<br>142 - 1                              |        |         | 2       | See S | Принят ли | 201 |
| 1                                         | Nº n/n | Фамилия | Возраст | Рост  | в секцию  |     |
| 2                                         | 1      | Иванов  | 13      | 165   | 1         |     |
| 3                                         | 2      | Зорина  | 13      | 160   | 1         |     |
| 4                                         | 3      | Занков  | 12      | 150   | 0         |     |
| 5                                         | 4      | Яковлев | 15      | 168   | 0         |     |
| 6                                         | 5      | Вилисов | 12      | 158   | 0         |     |
| 7                                         | 6      | Петухов | 11      | 160   | 1         |     |
| 8                                         | 7      | Савин   | 12      | 162   | 1         |     |
| 9                                         | 8      | Ковина  | 13      | 164   | 1         |     |
| 10                                        | 9      | Лисин   | 12      | 161   | 1         |     |
| 11                                        | 10     | Киреев  | 14      | 170   | 0         |     |
| 12 Количество учеников принятых в секцию: |        |         |         | 6     |           |     |

# Задача З

#### <u>Квартплата</u>

Задано количество человек, проживающих в квартире, полезная площадь, наименование коммунальных услуг, их цена. Эти данные используются для расчёта квартплаты. Расчёт стоимости каждой услуги осуществляется в зависимости от кода (столбец С): Если Код="пл", то надо умножить цену услуги на полезную площадь квартиры; Если Код="чел", то надо умножить цену услуги на количество проживающих в квартире человек. Во всех остальных случаях надо умножить цену услуги на единицу (т.е. стоимость и цена совпадают).

|    | A                        | В     | С    | D         |  |  |  |  |
|----|--------------------------|-------|------|-----------|--|--|--|--|
| 1  | Расчёт платы за квартиру |       |      |           |  |  |  |  |
| 2  | Количество человек       |       | 3    |           |  |  |  |  |
| 3  | Полезная площадь         |       | 59,9 |           |  |  |  |  |
| 4  | Услуги                   | Цена  | Код  | Стоимость |  |  |  |  |
| 5  | Техническое обслуживание | 0,51  | пл   | =         |  |  |  |  |
| 6  | Лифт                     | 0,12  | пл   |           |  |  |  |  |
| 7  | ПЗУ                      | 0,06  | пл   |           |  |  |  |  |
| 8  | Мусоропровод             | 0,11  | пл   |           |  |  |  |  |
| 9  | Уборка лестниц           | 0,05  | пл   |           |  |  |  |  |
| 10 | Вывоз мусора             | 4,02  | чел  |           |  |  |  |  |
| 11 | Холодная вода            | 12,54 | чел  |           |  |  |  |  |
| 12 | Горячая вода             | 7,18  | чел  |           |  |  |  |  |
| 13 | Отопление                | 0,8   | пл   |           |  |  |  |  |
| 14 | Газ                      | 3     | чел  |           |  |  |  |  |
| 15 | Радио                    | 4     | КВ   |           |  |  |  |  |
| 16 | Антенна                  | 7     | КВ   |           |  |  |  |  |
| 17 | Амортизация              | 0,07  | пл   |           |  |  |  |  |
| 18 | Земельный налог          | 0,03  | пл   |           |  |  |  |  |
| 19 | Итого                    |       |      |           |  |  |  |  |

#### В ячейку D5 записываем формулу:

### =ЕСЛИ(C5="пл";B5\*\$C\$3;ЕСЛИ(C5=" чел";B5\*\$C\$2;B5))

и копируем ее в нижние ячейки столбца D до ячейки D18.

| 5  | D5 ▼ 📌 =ЕСЛИ(С5="пл";В5*\$С\$3;ЕСЛИ(С5="чел";В5*\$С\$2;В5)) |       |      |           |   |   |  |  |
|----|-------------------------------------------------------------|-------|------|-----------|---|---|--|--|
| -  | A                                                           | В     | С    | D         | E | F |  |  |
| 1  | Расчёт платы за квартиру                                    |       |      |           |   |   |  |  |
| 2  | Количество человек                                          |       | 3    |           |   |   |  |  |
| 3  | Полезная площадь                                            |       | 59,9 |           |   |   |  |  |
| 4  | Услуги                                                      | Цена  | Код  | Стоимость |   |   |  |  |
| 5  | Техническое обслуживание                                    | 0,51  | пл   | 30,55     |   |   |  |  |
| 6  | Лифт                                                        | 0,12  | пл   | 7,19      |   |   |  |  |
| 7  | ПЗУ                                                         | 0,06  | пл   | 3,59      |   |   |  |  |
| 8  | Мусоропровод                                                | 0,11  | пл   | 6,59      |   |   |  |  |
| 9  | Уборка лестниц                                              | 0,05  | пл   | 3,00      |   |   |  |  |
| 10 | Вывоз мусора                                                | 4,02  | чел  | 12,06     |   |   |  |  |
| 11 | Холодная вода                                               | 12,54 | чел  | 37,62     |   |   |  |  |
| 12 | Горячая вода                                                | 7,18  | чел  | 21,54     |   |   |  |  |
| 13 | Отопление                                                   | 0,8   | пл   | 47,92     |   |   |  |  |
| 14 | Газ                                                         | 3     | чел  | 9,00      |   |   |  |  |
| 15 | Радио                                                       | 4     | КВ   | 4,00      |   |   |  |  |
| 16 | Антенна                                                     | 7     | КВ   | 7,00      |   |   |  |  |
| 17 | Амортизация                                                 | 0,07  | пл   | 4,19      |   |   |  |  |
| 18 | Земельный налог                                             | 0,03  | пл   | 1,80      |   |   |  |  |
| 19 | Итого                                                       |       |      | 196,05    |   |   |  |  |